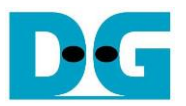

# LL10GEMAC-IP with AAT Demo Instruction Rev1.2

### Rev1.2 14-Jun-23

| 1 | Overvie    | 9₩                                                  | 2  |
|---|------------|-----------------------------------------------------|----|
| 2 | Test PC    | Setup                                               | 4  |
|   | 2.1 IP A   | Address configuration for two ports of 10G Ethernet | 4  |
|   | 2.2 Inst   | allation of "tcpreplay"                             | 5  |
| 3 | Test en    | vironment setup                                     | 6  |
| 4 | Run AA     | T Demo                                              | 11 |
|   | 4.1 Initia | alization                                           | 11 |
|   | 4.2 Mar    | rket data transmission                              |    |
|   | 4.3 AAT    | Г demo                                              | 15 |
|   | 4.3.1      | Ethernet Kernel                                     | 15 |
|   | 4.3.2      | Feed Handler Kernel                                 |    |
|   | 4.3.3      | OrderBook Kernel                                    | 17 |
|   | 4.3.4      | Order Entry Kernel                                  |    |
| 5 | Revisio    | n History                                           |    |
|   |            |                                                     |    |

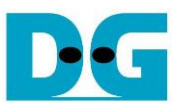

### 1 Overview

This document provides instructions for setting up the Alveo accelerator card and preparing the test environment to run the Accelerated Algorithmic Trading (AAT) demo. The default demo can be obtained from the following link provided by Xilinx.

https://www.xilinx.com/applications/data-center/financial-technology/accelerated-algorithmictrading.html

To achieve lower latency time, the AAT demo has been modified to utilize the LL10GEMAC-IP from Design Gateway instead of the 10G/25G Ethernet subsystem. The LL10GEMAC-IP latency details can be found in the datasheet available at

https://dgway.com/products/IP/Lowlatency-IP/dg\_II10gemacip\_data\_sheet\_xilinx\_en.pdf

Running the AAT demo requires an Alveo accelerator card plugged into a compatible system. The accelerator card features a QSFP+ connector, which supports up to 4x10G Ethernet connections. For the demo, two of the 10G Ethernet connections are used: one for transferring example market data via UDP protocol and another for order transmission via FIX over TCP. Therefore, the second system needs to be prepared by integrating two channels of 10G Ethernet connection. In this document, the second system is prepared using a PC with a 10G Ethernet card. The "tcpreplay" tool must be run on the second system to send the example market data, and a TCP port must be opened to receive orders from the accelerator card via TCP. The test operation on the accelerator card is controlled via the "aat\_shell\_exe".

Before running the test, please prepare the following test environment.

- Alveo accelerator card: U50 or U250 card
- Turnkey accelerator system, TKAS-D2101, compatible with the Alveo accelerator card. More information can be found at https://dgway.com/AcceleratorCards.html
- 10G Ethernet cable: QSFP+ to four SFP+ cable. Example cable can be found at https://www.sfpcables.com/5-meter-40g-qsfp-to-4-sfp-aoc-cable-om3-mmf-cisco-oemcompatible
- The PC for 10G Ethernet transferring with the Turnkey accelerator system, including
  - Ubuntu 20.04 LTS Server OS
  - Example market data for running AAT demo
  - o TCPreplay package for transmitting market data
  - Two ports of 10G Ethernet connection such as Intel X710-DA2

https://ark.intel.com/content/www/us/en/ark/products/83964/intel-ethernet-convergednetwork-adapter-x710da2.html

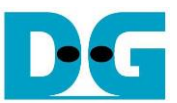

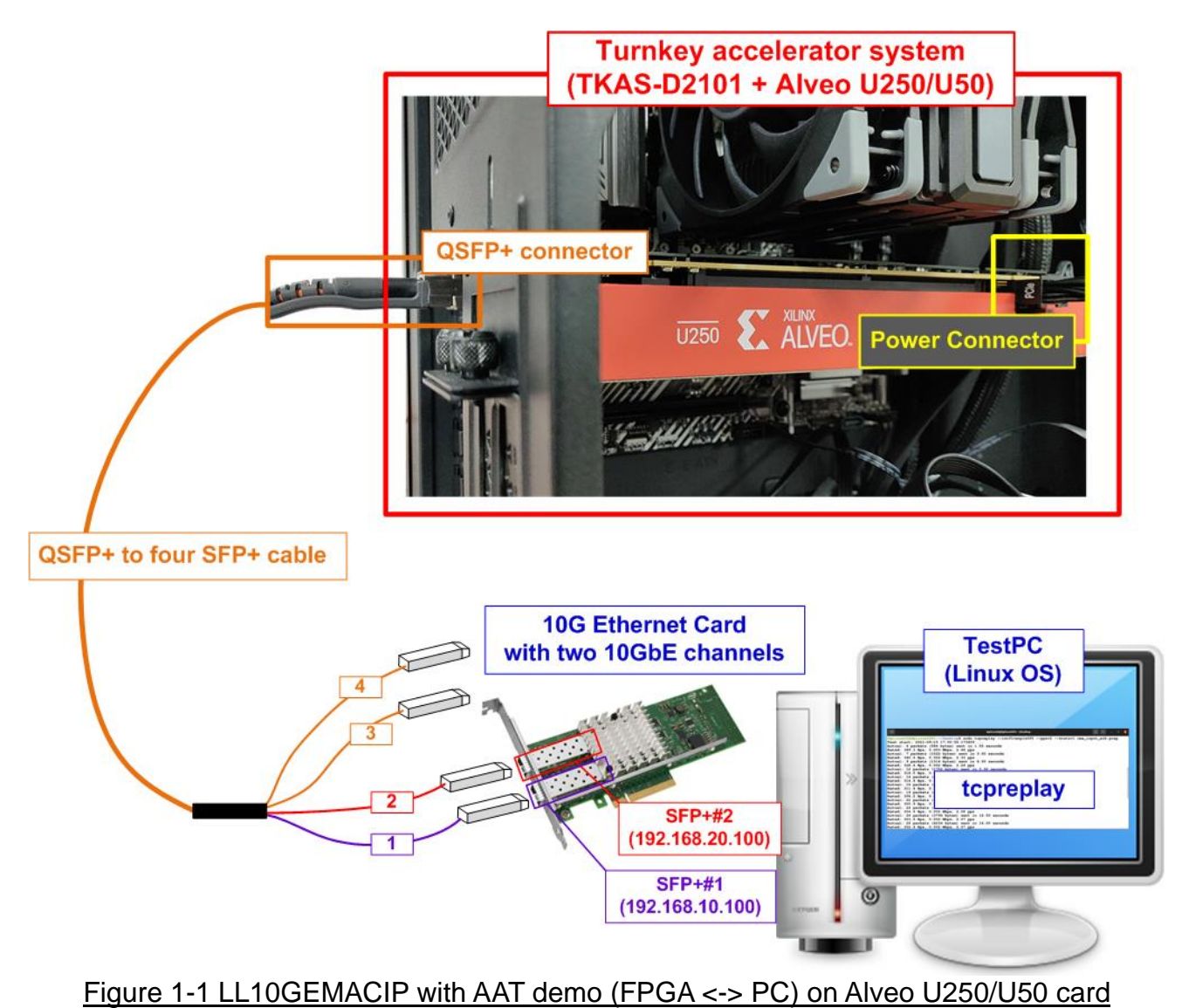

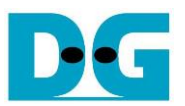

## 2 Test PC setup

This topic provides instructions on preparing the PC for transferring market data and order packets with the Alveo accelerator card. The example demonstrates the setup on Ubuntu 20.04 LTS Server OS.

#### 2.1 IP Address configuration for two ports of 10G Ethernet

First, determine the logical names of the Ethernet ports that connect to the SFP+#1 and SFP+#2 cables. The logical names may vary depending on your test environment. It is important to configure the correct IP address for the SFP+#1 and SFP+#2 connections.

1) Open a Linux terminal and enter the command "Ishw -C network" to list the logical names of the 10G Ethernet ports. Figure 2-1 illustrates an example result displaying the logical names for two 10G Ethernet connections. In this case, "enp1s0f0" represents the Ethernet port for SFP+#1, while "enp1s0f1" corresponds to the Ethernet port for SFP+#2.

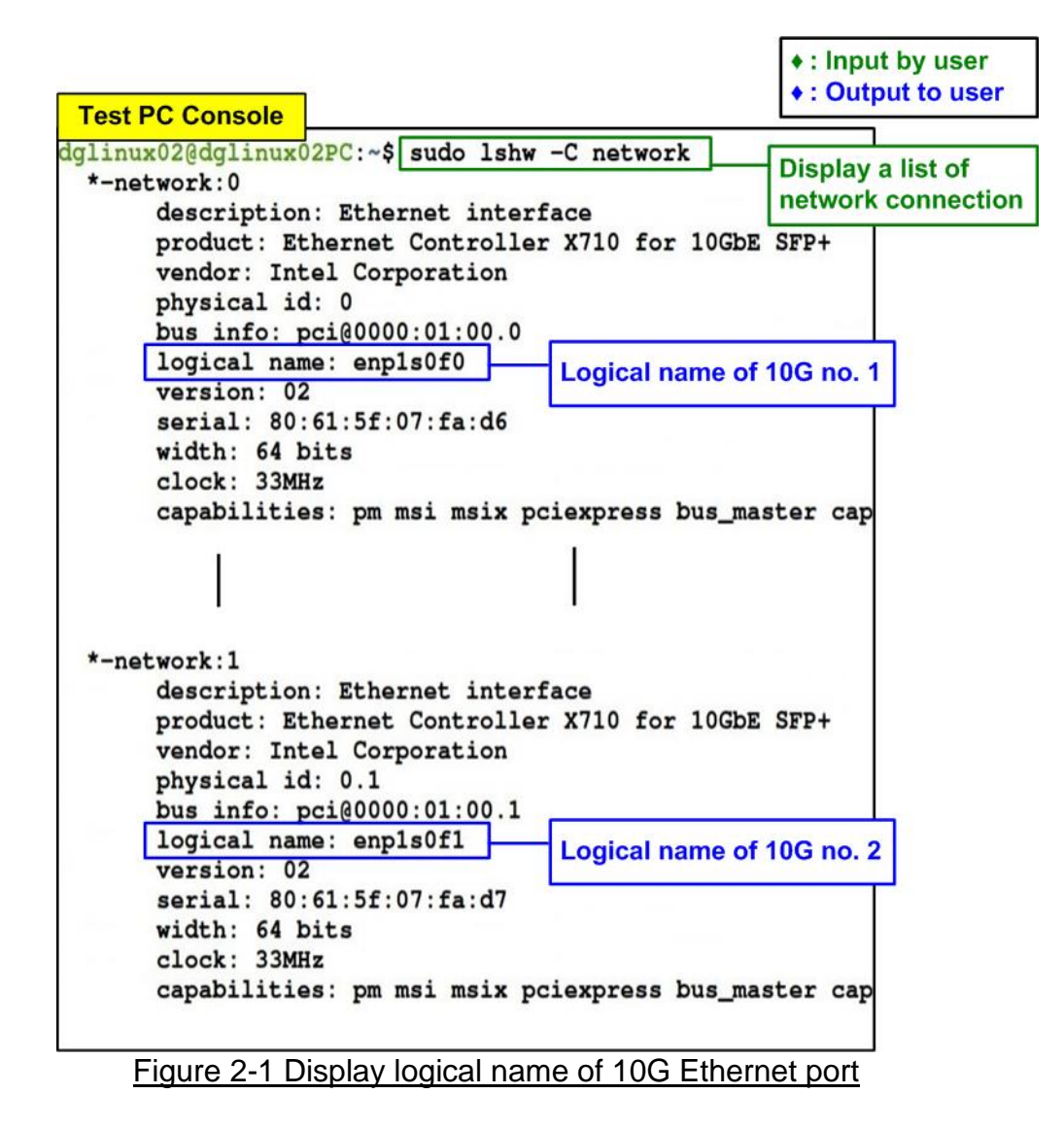

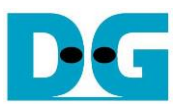

2) Configure the IP address of SFP+#1 (enp1s0f0) as "192.168.10.100" and SFP+#2 (enp1s0f1) as "192.168.20.100" using the "ifconfig" command, as shown in Figure 2-2. Additionally, set the netmask to 24 using the same command.

| Test PC Console      |            |          |          |                   |   | Set IP address and netmask                      |
|----------------------|------------|----------|----------|-------------------|---|-------------------------------------------------|
| dglinux02@dglinux02P | C:~\$ sudo | ifconfig | enp1s0f0 | 192.168.10.100/24 | n | to enp1s0f0 (SFP+#1)                            |
| dglinux02@dglinux02P | C:~\$ sudo | ifconfig | enp1s0f1 | 192.168.20.100/24 |   |                                                 |
| dglinux02@dglinux02P | PC:~\$     |          |          |                   |   | Set IP address and netmask to enp1s0f1 (SFP+#2) |

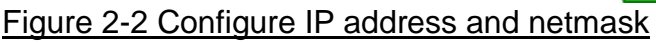

3) Use the "ifconfig" command to confirm the IP address and netmask after completing the configuration.

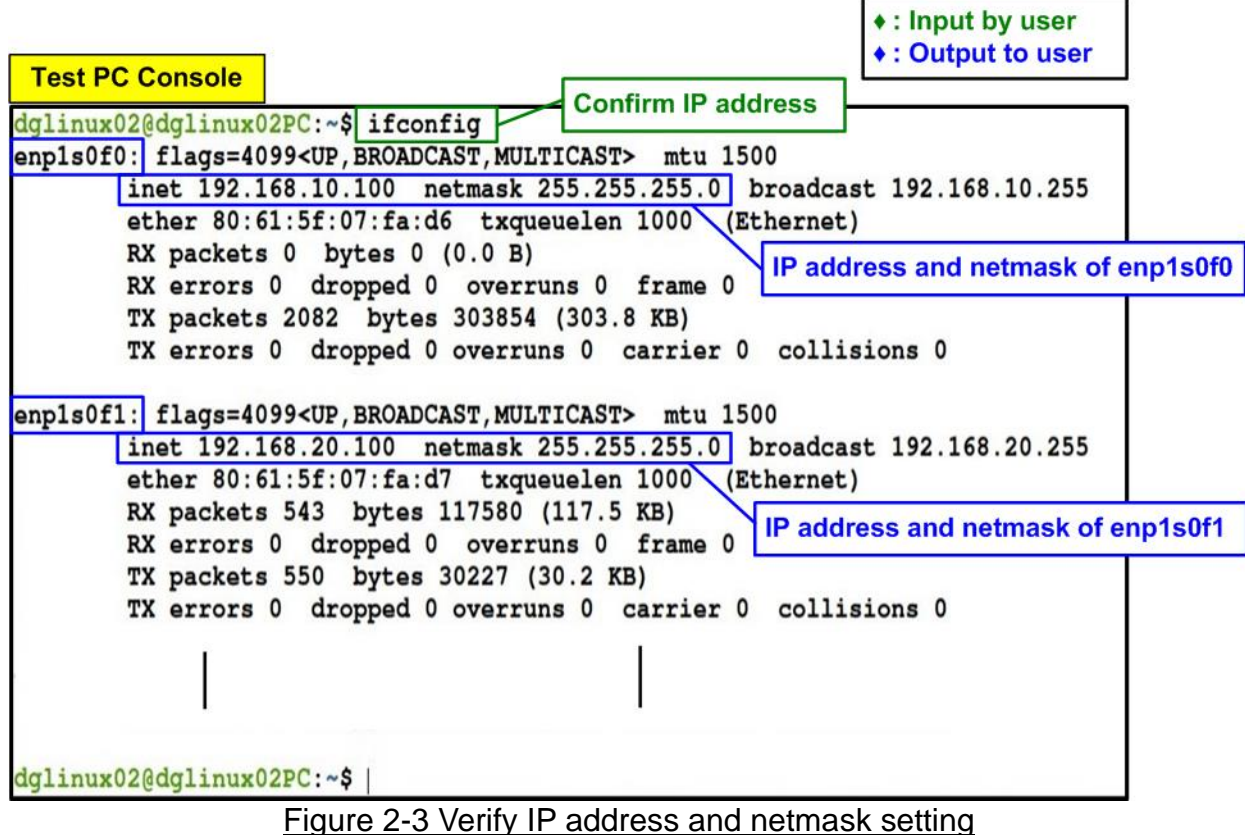

I gute 2-5 verify if address and heimask s

#### 2.2 Installation of "tcpreplay"

The Test PC needs to have "tcpreplay" installed in order to run the AAT demo. To install the package, enter the command "sudo apt-get install tcpreplay" in the terminal, as shown in Figure 2-4.

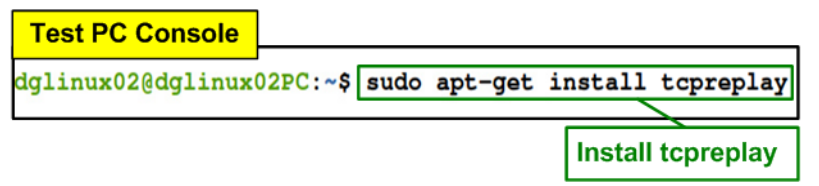

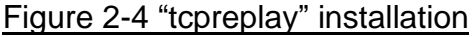

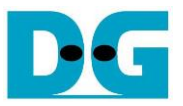

### 3 Test environment setup

This topic outlines the steps to prepare the Turnkey acceleration system (TKAS-D2101 with U250/U50) for running the AAT demo.

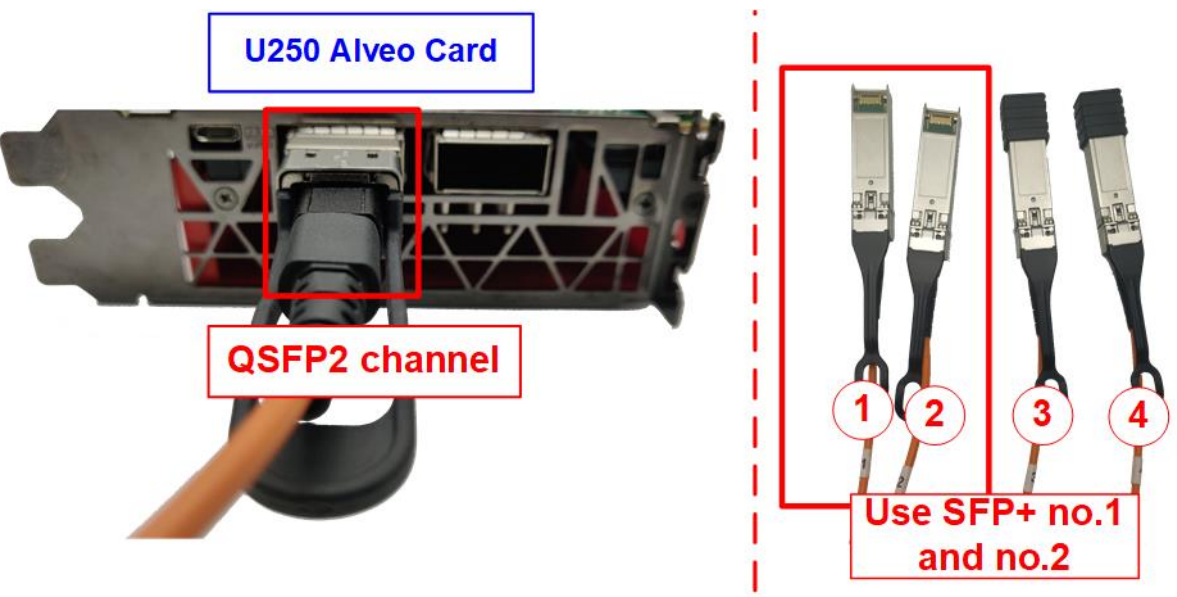

Figure 3-1 QSFP+ channel using on U250 board

- 1) Connect the QSFP+ to four SFP+ cable (4x10G Ethernet cable) between the Alveo accelerator card (U50/U250) and the Test PC. Use the SFP+ connectors no.1 and no.2.
  - i) Insert a QSFP+ transceiver into the QSFP+ connector on the Alveo accelerator card. If you are using the U250 card, which has two QSFP+ channels, make sure to insert it into the QSFP2 channel.
  - ii) Connect SFP+ no.1 (192.168.10.100) and SFP+ no.2 (192.168.20.100) to 10G Ethernet channel on Test PC.

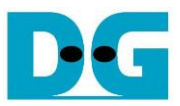

| TKAS-D2101 Console                                                                                       |                                  |  |  |  |  |  |
|----------------------------------------------------------------------------------------------------|----------------------------------|--|--|--|--|--|
| dg_ipdev@turnkey2:~\$ source /tools/Xilinx/Vitis/2022.1/settings64.sh                                    | I Xilinx environment and library |  |  |  |  |  |
| dg_ipdev@turnkey2:~\$ source /opt/xilinx/xrt/setup.sh                                                    |                                  |  |  |  |  |  |
| Autocomplete enabled for the xbutil command                                                              |                                  |  |  |  |  |  |
| Autocomplete enabled for the xbmgmt command                                                              |                                  |  |  |  |  |  |
| XILINX_XRT : /opt/xilinx/xrt                                                                             |                                  |  |  |  |  |  |
| PATH : /opt/xilinx/xrt/bin:/tools/Xilinx/Vitis_HLS/2022.1/bin                                            | :/tools/Xilinx/Vitis/2022.1/bin: |  |  |  |  |  |
| /tools/Xilinx/Vitis/2022.1/gnu/microblaze/lin/bin:/tools/Xilinx/Vitis/2022                               | .1/gnu/arm/lin/bin:/tools/Xilinx |  |  |  |  |  |
| /Vitis/2022.1/gnu/microblaze/linux_toolchain/lin64_le/bin:/tools/Xilinx/Vi                               | tis/2022.1/gnu/aarch32/lin/gcc-a |  |  |  |  |  |
| rm-linux-gnueabi/bin:/tools/Xilinx/Vitis/2022.1/gnu/aarch32/lin/gcc-arm-no                               | ne-eabi/bin:/tools/Xilinx/Vitis/ |  |  |  |  |  |
| 2022.1/gnu/aarch64/lin/aarch64-linux/bin:/tools/Xilinx/Vitis/2022.1/gnu/aa                               | rch64/lin/aarch64-none/bin:/tool |  |  |  |  |  |
| s/Xilinx/Vitis/2022.1/gnu/armr5/lin/gcc-arm-none-eabi/bin:/tools/Xilinx/Vi                               | tis/2022.1/tps/lnx64/cmake-3.3.2 |  |  |  |  |  |
| /bin:/tools/Xilinx/Vitis/2022.1/aietools/bin:/tools/Xilinx/Vivado/2022.1/b                               | in:/usr/local/sbin:/usr/local/bi |  |  |  |  |  |
| n:/usr/sbin:/usr/bin:/sbin:/bin:/usr/games:/usr/local/games:/snap/bin                                    |                                  |  |  |  |  |  |
| LD_LIBRARY_PATH : /opt/xilinx/xrt/lib:                                                                   |                                  |  |  |  |  |  |
| PYTHONPATH : /opt/xilinx/xrt/python: iii. Set Target accelerator card                                    |                                  |  |  |  |  |  |
| dg_ipdev@turnkey2:~\$ export PLATFORM_REPO_PATHS='/opt/xilinx/platforms'                                 |                                  |  |  |  |  |  |
| dg_ipdev@turnkey2:~\$ export XILINX_PLATFORM='xilinx_u250_gen3x16_xdma_4_1_202210_1'                     |                                  |  |  |  |  |  |
| dg_ipdev@turnkey2:~\$ export DEVICE=\${PLATFORM_REPO_PATHS}/\${XILINX_PLATFORM}/\${XILINX_PLATFORM}.xpfm |                                  |  |  |  |  |  |
| dg_ipdev@turnkey2:~\$                                                                                    | 1.0                              |  |  |  |  |  |
|                                                                                                    |                                  |  |  |  |  |  |

#### Figure 3-2 Xilinx environment setting on TKAS-D2101 for U250

- 2) Prepare the Xilinx environment and library on the TKAS-D2101, which connects the U250/U50 card through the PCIe connector.
  - i) Enter the command to set up the Xilinx environment and library in the terminal >> source <install path>/Vivado/2022.1/settings64.sh
  - ii) Enter the command to open The Xilinx runtime >> source /opt/xilinx/xrt/setup.sh
  - iii) Enter the command to set the environment for the Accelerator card (U50 or U250). >> export PLATFORM\_REPO\_PATHS='/opt/xilinx/platforms'

For U250 card >> export XILINX\_PLATFORM='xilinx\_u250\_gen3x16\_xdma\_4\_1\_202210\_1' For U50 card >> export XILINX\_PLATFORM='xilinx\_u50\_gen3x16\_xdma\_5\_202210\_1'

>> export DEVICE=\${PLATFORM\_REPO\_PATHS}/\${XILINX\_PLATFORM}/ \${XILINX\_PLATFORM}.xpfm

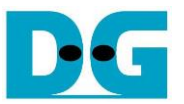

- 3) For the U250 card, you need to program the shell partition to the Accelerator card once after system bootup. Refer to page 26 of UG1301 (V2.0) for detailed instructions. <u>https://www.xilinx.com/support/documentation/boards\_and\_kits/acceleratorcards/2\_0/ug1301-getting-started-guide-alveo-accelerator-cards.pdf</u>
  - i) User the following command to detect the Accelerator card connected to TKAS-D2101 and obtain the Card BDF ID.
     >> sudo /opt/xilinx/xrt/bin/xbmgmt examine

| TKAS-D2101 Console                                                                | ut by user   |  |  |  |  |  |
|-----------------------------------------------------------------------------------|--------------|--|--|--|--|--|
| dg_ipdev@turnkey2:~\$ sudo /opt/xilinx/xrt/bin/xbmgmt examine                     | tput to user |  |  |  |  |  |
| System Configuration                                                              |              |  |  |  |  |  |
| OS Name : Linux                                                                   | (            |  |  |  |  |  |
| Release : 5.4.0-91-generic I.Display information of acceleration                  | tor card     |  |  |  |  |  |
| Version : #102-Ubuntu SMP Fri Nov 5 16:31:28 UTC 2021                             |              |  |  |  |  |  |
| Machine : x86_64                                                                  |              |  |  |  |  |  |
| CPU Cores : 16                                                                    |              |  |  |  |  |  |
| Memory : 63928 MB                                                                 |              |  |  |  |  |  |
| Distribution : Ubuntu 20.04.3 LTS                                                 |              |  |  |  |  |  |
| GLIBC : 2.31                                                                      |              |  |  |  |  |  |
| Model : Z590 AORUS MASTER                                                         |              |  |  |  |  |  |
| XRT                                                                               |              |  |  |  |  |  |
| Version : 2.13.466                                                                |              |  |  |  |  |  |
| Branch : 2022.1                                                                   |              |  |  |  |  |  |
| Hash : f5505e402c2ca1ffe45eb6d3a9399b23a0dc8776                                   |              |  |  |  |  |  |
| Hash Date : 2022-04-14 17:43:11                                                   |              |  |  |  |  |  |
| XOCL : 2.13.466, f5505e402c2ca1ffe45eb6d3a9399b23a0dc8776                         | 5            |  |  |  |  |  |
| XCLMGMT : 2.13.466, f5505e402c2ca1ffe45eb6d3a9399b23a0dc8776                      | 5            |  |  |  |  |  |
| Devices present Card BDF (Board:Device.Function)                                  |              |  |  |  |  |  |
| BDF : Shell Platform UUID                                                         |              |  |  |  |  |  |
| *                                                                                 |              |  |  |  |  |  |
| [0000:01:00.0] : xilinx_u250_gen3x16_base_4 F8DAC62E-49D9-B0AA-E9FC-6F26          | 50D9D0DFB    |  |  |  |  |  |
|                                                                                   |              |  |  |  |  |  |
| * Deviges that are not ready will have reduced functionality when using VPM tools |              |  |  |  |  |  |
| da indev@turnkev2:~\$                                                             |              |  |  |  |  |  |
| ad That four wells. A                                                             |              |  |  |  |  |  |
|                                                                                   |              |  |  |  |  |  |

Figure 3-3 Examine the accelerator card

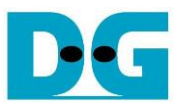

ii) Use the following command, along with the "card\_BDF" (obtained from step 3i), to generate a JSON output file containing the path of the partition file.
 >> sudo /opt/xilinx/xrt/bin/xbmgmt examine --report platform --format json --output

>> sudo /opt/xilinx/xrt/bin/xbmgmt examine --report platform --format json --output
<output file.json> --device <card\_BDF>

|                                             |                                               |                                                               |            | <ul><li>Input by us</li></ul>     | er        |
|---------------------------------------------|-----------------------------------------------|---------------------------------------------------------------|------------|-----------------------------------|-----------|
| TKAS-D2101 Cons                             | ole                                           |                                                               |            | • : Output to u                   | iser      |
|                                             |                                               |                                                               | 1.1        |                                   |           |
| dg_ipdev@turnkey2:~\$<br>output /home/dg_ip | sudo /opt/xilinx/xrt<br>dev/Desktop/xbmgmt_re | /bin/xbmgmt examinereport pla<br>port.jsondevice 0000:01:00.0 | tform      | format json                       |           |
|                                             |                                               |                                                               | Ger<br>exa | nerate report fil<br>mine command | e of<br>d |
| 1/1 [0000:01:00.0] :                        | <pre>xilinx_u250_gen3x16_</pre>               | base_4                                                        |            |                                   |           |
| Flash properties                            |                                               |                                                               |            |                                   |           |
| Туре                                        | : spi                                         |                                                               |            |                                   |           |
| Serial Number                               | : 21320405600V                                |                                                               |            |                                   |           |
| Device properties                           | г                                             | ISON object name that                                         |            |                                   |           |
| Туре                                        | : u250                                        | contains path to partition file                               |            |                                   |           |
| Name                                        | : ALVEO U250 PQ                               |                                                               | Oute       | ut icon filo                      |           |
| Config Mod                                  | ble partitions":                              |                                                               | Outp       |                                   |           |
| Max Power                                   | oro_purcretono                                |                                                               |            |                                   |           |
| Elashable pa                                | "vbnv": "xilinx_u250_g                        | en3x16_xdma_shell_4_1",                                       |            |                                   |           |
| Platform                                    | "logic-uuid": "12C8FAF                        | B-0632-499D-B1C0-C6676271B8A6",                               |            | i<br>De Sector de Sectorer        | _         |
| SC Version                                  | "interface-uuid": "807                        | A580E-5F50-7D48-484D-26C2217AA787",                           |            | Path to partition fi              | le        |
| Distform II                                 | "file": "\/lib\/firmwa                        | re\/xilinx\/12c8fafb0632499db1c0c66                           | 76271b8    | <pre>3a6\/partition.xsa</pre>     | abin"     |
| Interface 1                                 |                                               |                                                               |            |                                   |           |
| 1,                                          |                                               |                                                               |            |                                   |           |
| Flashable partitions                        | installed in system                           |                                                               |            |                                   |           |
| Platform                                    | : xilinx_u250_gen3                            | x16_base_4                                                    |            |                                   |           |
| SC Version                                  | : 4.6.20                                      |                                                               |            |                                   |           |
| Platform UUID                               | : F8DAC62E-49D9-B0                            | AA-E9FC-6F260D9D0DFB                                          |            |                                   |           |
| Platform                                    | : xilinx_u250_gen3                            | x16_xdma_shell_4_1                                            |            |                                   |           |
| Logic UUID                                  | : 12C8FAFB-0632-49                            | 9D-B1C0-C6676271B8A6                                          |            |                                   |           |
| Interface UUID                              | : 807A580E-5F50-7D                            | 48-484D-26C2217AA787                                          |            |                                   |           |
|                                             |                                               |                                                               |            |                                   |           |
| Mac Address                                 | · 00·02·35·06·98·9                            | 4                                                             |            |                                   |           |
| indo induteoo                               | : 00:0A:35:06:9B:9                            | 5                                                             |            |                                   |           |
|                                             |                                               | -                                                             |            |                                   |           |
| 0                                           | he is a file (here fi                         |                                                               |            |                                   |           |
| da indevôturnkou?                           | ne json ille: /nome/c                         | g_ipdev/Desktop/xbmgmt_report.js                              | on         |                                   |           |
| ug_tpuev@cutikey2:~\$                       |                                               |                                                               |            |                                   |           |
|                                             |                                               |                                                               |            |                                   |           |
| No.                                         | _                                             |                                                               |            |                                   |           |

Figure 3-4 Generate JSON report file of xbmgmt

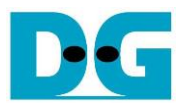

iii) Program the shell partition to the target Alveo card using the following command, along with the "card\_BDF" and the path of the partition file determined in step 3i and step 3ii. Remove the backslash character ('\') from the path to the partition file in the output JSON file before using in this command.

>> sudo /opt/xilinx/xrt/bin/xbmgmt program --device <card\_BDF> --shell <path to partition file>

| TKAS-D2101 Console                                                                                                    | Program the shell partition | <ul> <li>♦ : Input by user</li> <li>♦ : Output to user</li> </ul> |  |  |  |  |  |
|----------------------------------------------------------------------------------------------------|-----------------------------|-------------------------------------------------------------------|--|--|--|--|--|
| dg_ipdev@turnkey2:~\$ sudo /opt/xilinx/xrt/bin/xbmgmt programdevice 0000:01:00.0shell<br>/lib/firmware/xilinx/12c8fafb0632499db1c0c6676271b8a6/partition.xsabin                                                                                                    |                             |                                                                   |  |  |  |  |  |
| <pre>//ii/firmware/xilinx/12c8fafb0632499db1c0c66/62/1b8a6/partition.xsabin Programming shell on device [0000:01:00.0] Partition file: /lib/firmware/xilinx/12c8fafb0632499db1c0c6676271b8a6/partition.xsabin Programmed shell successfully dg_ipdev@turnkey2:~\$</pre> |                             |                                                                   |  |  |  |  |  |
| Figure 3-5 Program the shell partition                                                                                                    |                             |                                                                   |  |  |  |  |  |

- 4) Copy the "aat.u250\_DGLL10GEMAC.xclbin" file provided by DesignGateway to the directory "../Accelerated\_Algorithmic\_Trading/build". The default path of "aat\_shell\_exe" in the AAT demo design is "../Accelerated\_Algorithmic\_Trading/build/bin". <u>Note</u>: If the build directory does not contain "aat\_shell\_exe", you needs to build it following the instructions in Chapter 7 (Building and Running the AAT) of the "UG1067
- 5) Navigate to the directory that contains "./bin/aat\_dgllip\_shell\_exe" and the xclbin file of the demo. Then, run the demo using the following command.
  - >> cd <directory of xclbin file >

Accelerated Algorithmic Trading User Guide" document.

>> ./bin/aat\_shell\_exe

TKAS D2104 Canada

>> download aat.u250\_DGLL10GEMAC.xclbin or aat.u50\_DGLL10GEMAC.xclbin

| TRAS-D2101 Collsole                                                                                                    |  |  |  |  |  |
|----------------------------------------------------------------------------------------------------|--|--|--|--|--|
| dg_ipdev@turnkey2:~\$ cd Desktop/Accelerated_Algorithmic_Trading/build/ Change Directory<br>dg_ipdev@turnkey2:~/Desktop/Accelerated_Algorithmic_Trading/build\$ ./bin/aat_shell_exe<br>Using device: xilinx_u250_gen3x16_xdma_shell_4_1 Run aat_shell_exe |  |  |  |  |  |
| Download xclbin file to target Alveo card                                                                                                    |  |  |  |  |  |
| >> download aat.U250_DGLL10GEMAC.xclbin                                                                                                    |  |  |  |  |  |
| Invoking USER-DEFINED pre-download callback                                                                                                    |  |  |  |  |  |
| Downloading XCLBIN file: aat.U250_DGLL10GEMAC.xclbin                                                                                                    |  |  |  |  |  |
| Download SUCCESSFUL                                                                                                    |  |  |  |  |  |
| Invoking USER-DEFINED post-download callback Alveo U250 might have 2 available MAC addresses                                                                                                    |  |  |  |  |  |
| [WARNING] Disabling configuration of Ethernet channel 2 due to insufficient MAC addresses                                                                                                    |  |  |  |  |  |
| [WARNING] Disabling configuration of Ethernet channel 3 due to insufficient MAC addresses                                                                                                    |  |  |  |  |  |
| [WARNING] Disabling configuration of second ingress UDPIP block due to insufficient MAC addresses                                                                                                    |  |  |  |  |  |
| »                                                                                                    |  |  |  |  |  |
|                                                                                                    |  |  |  |  |  |

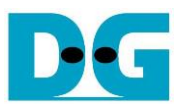

## 4 Run AAT Demo

To execute the demo, there are three steps for the user. Firstly, there is an initialization process to establish the connection and configure the parameters. Next, the market data transmission process begins, which involves sending market data from the Test PC. Lastly, the test status is received from the Accelerator card and displayed on the console of TKAS-D2101, providing a comprehensive result. Further information about each of these processes is provided below.

#### 4.1 Initialization

To run the AAT demo, the user needs to enter a command on the Test PC console. This command enables the Test PC to listen on a specific port, which is designated for receiving order packets from the Accelerator card once it has completed processing the market data. Similarly, the Accelerator card requires configuration to establish parameters for receiving market data and sending the order packet. This configuration is done using "demo\_setup\_cfg" script file. Further information regarding the system initialization process is outlined below.

1) On the Test PC console, enter the command to listen on port 12345. >> nc -l 192.168.20.100 12345 -v

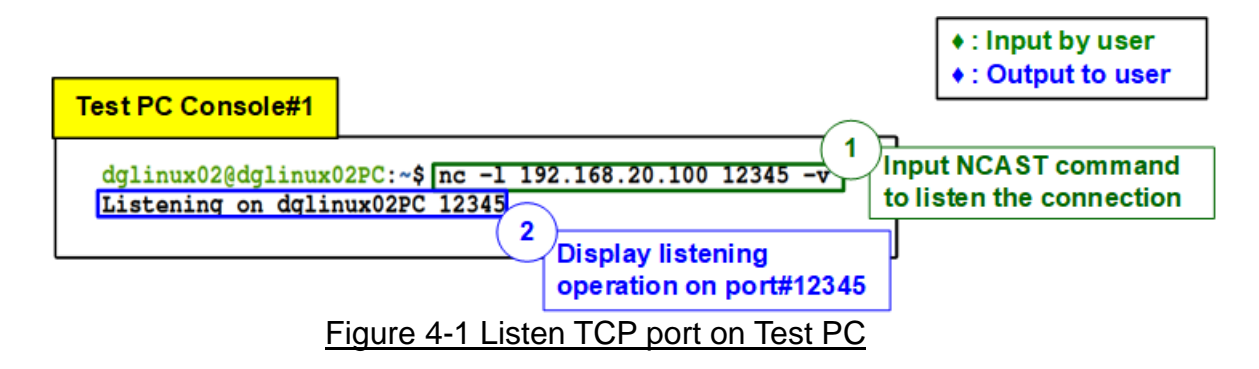

2) You will see a confirmation message on the console "Listening on <Test PC name> 12345" indicating that the port is listening, as shown in Figure 4-1.

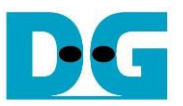

 3) Run the script file "demo\_setup.cfg" on TKAS-D2101 to set up the parameters for processing market data. Use the following command.
 >> run support/demo setup.cfg

<u>Note</u>: The demo\_setup.cfg script file can only be run once after downloading the xclbin file. If you need to rerun the script file, you must re-download the xclbin file.

| TKAS-D2101 Console                                                                                                    |                                                                                                    |                                                                                          |  |  |  |  |  |
|----------------------------------------------------------------------------------------------------|----------------------------------------------------------------------------------------------------|------------------------------------------------------------------------------------------|--|--|--|--|--|
| <pre>&gt;&gt; download aat.U250_DGLL10GEMAC.xclbin Invoking USER-DEFINED pre-download callback +: Output to Output to</pre> |                                                                                                    |                                                                                          |  |  |  |  |  |
| Downloading XCLBIN file: aat.U250_DGLL10GEMAC.xclbin<br>Download SUCCESSFUL<br>Invoking USER-DEFINED post-download callback |                                                                                                    |                                                                                          |  |  |  |  |  |
| [WARNING] Disabling con<br>[WARNING] Disabling con<br>[WARNING] Disabling con                                               | figuration of Ethernet channel 2 due to in<br>figuration Run demo setup script file                                                  | sufficient MAC addresses<br>sufficient MAC addresses<br>ue to insufficient MAC addresses |  |  |  |  |  |
| >> run support/demo_set<br>Executing script support                                                                         | up.cfg<br>t/demo_setup.cfg                                                                                                    |                                                                                          |  |  |  |  |  |
| >> # Example setup sc<br>>>                                                                                                 | ript for AAT demo                                                                                                    | everyies of users                                                                        |  |  |  |  |  |
| >> # and various opti<br>>> # "orderbook help"                                                                              | ons for the commands used below, e.g. "eth                                                                                           | ernet help",                                                                             |  |  |  |  |  |
| >> # Ethernet 0 (maps<br>>> # enable cut throu<br>>> ethernet settxfifo                                                     | >> # Ethernet 0 (maps to udpip0)<br>>> # enable cut through mode, default is store and forward<br>>> ethernet settxfifothreshold 0 1 |                                                                                          |  |  |  |  |  |
| OK<br>>> ethernet setrxcutt<br>OK                                                                                           | hroughfifo 0 true                                                                                                    |                                                                                          |  |  |  |  |  |
|                                                                                                    |                                                                                                    | Display status when 4                                                                    |  |  |  |  |  |
| >> clocktickgen seten                                                                                                    | able 2 true                                                                                                    | running setup process                                                                    |  |  |  |  |  |
| OK<br>>> clocktickgen setenable 3 true                                                                                      |                                                                                                    |                                                                                          |  |  |  |  |  |
| >> clocktickgen seten<br>OK                                                                                                 | able 4 true                                                                                                    |                                                                                          |  |  |  |  |  |
| End of script support/d                                                                                                    | emo_setup.cfg                                                                                                    |                                                                                          |  |  |  |  |  |
| >>                                                                                                    |                                                                                                    |                                                                                          |  |  |  |  |  |

Figure 4-2 Run demo setup script

- 4) TKAS-D2101 will display messages indicating the setup process, as shown in Figure 4-2.
- 5) If the parameter configuration is successful, the Test PC console will display a message indicating that the port has been opened successfully, such as "Connection received on 192.168.20.200 32768", as shown in Figure 4-3.

| Test PC Console#1                                                                                                    |  |  |  |  |  |  |
|----------------------------------------------------------------------------------------------------|--|--|--|--|--|--|
| dglinux02@dglinux02PC:~\$ nc -1 192.168.20.100 12345 -v<br>Listening on dglinux02PC 12345<br>Connection received on 192.168.20.200 32768 5 |  |  |  |  |  |  |
| Open connection successfully                                                                                                    |  |  |  |  |  |  |
| Figure 4-3 Open connection successes                                                                                                    |  |  |  |  |  |  |

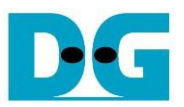

#### 4.2 Market data transmission

To transmit the sample market data, follow these steps using the "tcpreplay" on Test PC. Additionally, you will need to open two consoles on Test PC: Test PC Console#1 and Test PC Console#2. Test PC Console#1 will display details of the order packet received, while Test PC Console#2 will be used to send the sample market data. Here are the detailed instructions.

1) Send Sample market data. Use the "tcpreplay" command to send the provided sample market data file in Xilinx AAT demo (cme\_input\_arb.pcap). Execute the following command with four parameters.

>> sudo tcpreplay -intf1=<eth I/F> --pps=<pac/sec> --stats=<stat period> <replay file>

- i) <eth I/F> : Ethernet interface for sending market data (SFP+#1: enp1s0f0).
- ii) <pac/sec> : Transfer speed, defined as the number of packets per second.
- iii) <stat period> : Time period in seconds to display status on the console.
- iv) <replay file> : File name of the data to transmit, which is cme\_input\_arb.pcap (the sample market data provided by Xilinx AAT demo).

Note: Contact Xilinx to obtain the sample market data and AAT demo.

|                                                                                                    | Input by user                      |
|----------------------------------------------------------------------------------------------------|------------------------------------|
| Test PC Console#2                                                                                                    | Output to user                     |
| dglinux02@dglinux02PC:~/Desktop/AAT_DGLL10GEMAC/sample\$sudo tcpreplayintfl=enpls0f0pps=2stats=1Test start: 2021-09-13 14:06:44.9217641Actual: 4 packets (584 bytes) sent in 1.50 seconds<br>Rated: 389.3 Bps, 0.003 Mbps, 2.66 pps<br>Actual: 6 packets (876 bytes) sent in 2.50 seconds<br>Rated: 350.3 Bps, 0.002 Mbps, 2.39 pps<br>Actual: 8 packets (1168 bytes) sent in 3.50 seconds<br>Rated: 333.7 Bps, 0.002 Mbps, 2.28 pps2Display current status<br>for conding packet2 | <pre>cme_input_arb.pcap f0 )</pre> |
| Tor sending packet                                                                                                    |                                    |
| Actual: 102 packets (14892 bytes) sent in 50.50 seconds                                                                                                    |                                    |
| Tast complete: 2021-09-13 14:07:36 401772                                                                                                    |                                    |
| Actual: 104 packets (15184 bytes) sent in 51.50 seconds                                                                                                    |                                    |
| Rated: 294.8 Bps, 0.002 Mbps, 2.01 pps                                                                                                    |                                    |
| Statistics for network device: enpls0f0                                                                                                    |                                    |
| Successful packets: 104                                                                                                    |                                    |
| Failed packets: 0                                                                                                    |                                    |
| Truncated packets: 0                                                                                                    |                                    |
| Retried packets (ENOBUFS): 0                                                                                                    |                                    |
| Retried packets (EAGAIN): 0                                                                                                    |                                    |
| dglinux02@dglinux02PC:~/Desktop\$                                                                                                    |                                    |

Figure 4-4 Send sample market data by "tcpreplay"

2) The console will display the status, showing the total number of transmitted packets every second.

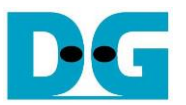

3) On Test PC console#1, which is already connected to the listening port, the console will display the received data, which represents the sample order packet returned by the Accelerator card and serves as the result of the AAT demo.

Figure 4-5 The sample data of order packet on SFP+#2 channel

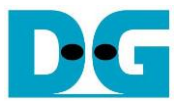

#### 4.3 AAT demo

This topic shows the example results of market data processing on the Accelerator card. The AAT demo design comprises several kernels responsible for processing the sample market data. Specifically, we will focus on four kernels: Ethernet kernel, Feed handler kernel, Order book kernel, and Order entry kernel. The following details provide insights into the sample results obtained from these kernels within the AAT demo design.

#### 4.3.1 Ethernet Kernel

To check the status of the Ethernet kernel in the AAT demo system, follow these steps.

1) Enter the following command to display the status of Ethernet kernel. >> ethernet getstatus

| TKAS-D2101 Consol       |                                                                                                    |                                    | _                |                                                                                                    | <ul> <li>Input by user</li> <li>Output to user</li> </ul> |
|-------------------------|----------------------------------------------------------------------------------------------------|------------------------------------|------------------|----------------------------------------------------------------------------------------------------|-----------------------------------------------------------|
| >> ethernet getstatus   | Display status of al                                                                                                 | l ethernet channels                |                  |                                                                                                    |                                                           |
| CU Index<br>CU Address  | 0<br>0x000000001410000                                                                                               |                                    |                  |                                                                                                    |                                                           |
| Num Supported Channel   | ls (HW) 4                                                                                                    |                                    |                  |                                                                                                    |                                                           |
| +                       | Four ethemet channels are available in AAT demo                                                                      | ]                                  |                  |                                                                                                    |                                                           |
| +<br>  CHANNEL 0 Status | + Chann<br>(for rec                                                                                                  | el#0 status<br>eiving market data) | CHANNEL 1 Status | +Channel#1 sta<br>(for sending o                                                                                     | atus<br>order packet)                                     |
| Rx Block Lock           | Status (Live)<br>Status (Latched Low)                                                                                | LOCKED<br>NOT LOCKED               | Rx Block Lock    | Status (Live)<br>Status (Latched Low)                                                                                | LOCKED<br>NOT LOCKED                                      |
| RxBufStatus             | Status (Live)<br>Underflow (Latched)<br>Overflow (Latched)                                                           | nominal<br>false<br>false          | RxBufStatus      | Status (Live)<br>Underflow (Latched)<br>Overflow (Latched)                                                           | nominal<br>false<br>false                                 |
| TxBufStatus             | FIFO Half Full (Live)<br>FIFO Half Full (Latched)<br>Over/Underflow (Live)<br>Over/Underflow (Latched)               | false<br>false<br>false<br>false   | TxBufStatus      | FIFO Half Full (Live)<br>FIFO Half Full (Latched)<br>Over/Underflow (Live)<br>Over/Underflow (Latched)               | false<br>false<br>false<br>false                          |
| GT Power Good           | GT Power Good (Live)<br>GT Power Good (Latched Low)                                                                  | true<br>true                       | GT Power Good    | GT Power Good (Live)<br>GT Power Good (Latched Low)                                                                  | true<br>true                                              |
| Rx Traffic Proc         | Data FIFO Overflow (Live)<br>Data FIFO Overflow (Latched)<br>Cmd FIFO Overflow (Live)<br>Cmd FIFO Overflow (Latched) | false<br>false<br>false<br>false   | Rx Traffic Proc  | Data FIFO Overflow (Live)<br>Data FIFO Overflow (Latched)<br>Cmd FIFO Overflow (Live)<br>Cmd FIFO Overflow (Latched) | false<br>false<br>false<br>false                          |
| Tx Traffic Proc         | FIFO Full (Live)<br>FIFO Full (Latched)                                                                              | false<br>false                     | Tx Traffic Proc  | FIFO Full (Live)<br>FIFO Full (Latched)                                                                              | false<br>false                                            |
|                         |                                                                                                    |                                    |                  |                                                                                                    |                                                           |

Figure 4-6: Ethernet kernel status

- 2) The AAT demo system has four Ethernet channels: channel0 to channel3. In this example, channel#0 is used for receiving sample market data, and channel#1 is used for returning the sample order packet. Verify that the status of channel#0 and channel#1 is in good condition by checking the following parameters.
  - i) Rx Block Lock Status (Live) : LOCKED
  - ii) GT Power Good (Live) : true

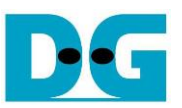

#### 4.3.2 Feed Handler Kernel

To check the status of the Feed Handler kernel in the AAT demo system, follow these steps.

- 1) Enter the following command to display the status of the Feed handler kernel. >> feedhandler getstatus
- 2) The console will display the processed data count in various units, such as bytes, packets, and messages. Initially, before transmitting the sample market data, the processed data count will be zero. However, after transmitting the market data, the processed data count will no longer be zero.

| TKAS-D2101 Console                                                                                                    | isplay status of             |                                                                                                    | <ul><li>Input by user</li><li>Output to user</li></ul> |
|----------------------------------------------------------------------------------------------------|------------------------------|----------------------------------------------------------------------------------------------------|--------------------------------------------------------|
| >> feedhandler getstatus                                                                                                | eed handler kernel           | >> feedhandler getstatus                                                                                                |                                                        |
| CU Address 0x0<br>CU Index<br>Is Running                                                                                | 000000001460000<br>5<br>true | CU Address 0x<br>CU Index<br>Is Running                                                                                 | :000000001460000<br>5<br>true                          |
|                                                                                                    |                              | D                                                                                                    | isplay processed size                                  |
| Counter Name                                                                                                    | Value                        | Counter Name                                                                                                    | Value                                                  |
| Processed Bytes<br>Processed Packets<br>Processed Binary Messages<br>Processed FIX Messages<br>Tx Order Book Operations | 0<br>0<br>0<br>0<br>0        | Processed Bytes<br>Processed Packets<br>Processed Binary Messages<br>Processed FIX Messages<br>Tx Order Book Operations | 848<br>53<br>53<br>53<br>53<br>53                      |
| Clock Tick Events                                                                                                    | 225                          | Clock Tick Events                                                                                                    | 480                                                    |
| >> Before receiving                                                                                                    | market data                  | After receivin                                                                                                    | ng market data                                         |

Figure 4-7 Feed handler kernel status

For example, in Figure 4-7, the left window shows that the processed data count is initially zero. After transmitting the sample market data, the processed data count will increase, indicating that the Feed Handler kernel is processing the data.

In Figure 4-4, it shows that there were 104 packets of sample market data sent by the Test PC. Out of these packets, 53 packets were deemed valid for Feed Handler processing, while the remaining packets were rejected by the Feed handler kernel.

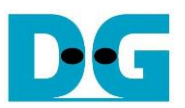

#### 4.3.3 OrderBook Kernel

To check the status of the OrderBook kernel in the AAT demo system, follow these steps.

1) Enter the following command to display the order book output from the Order Book kernel.

>> orderbook readdata

2) The console will show the current values of the order book. Initially, before transmitting the sample market data, the order book will be a clean state. However, after transferring all the sample market data, the order book will be updated by the OrderBook kernel.

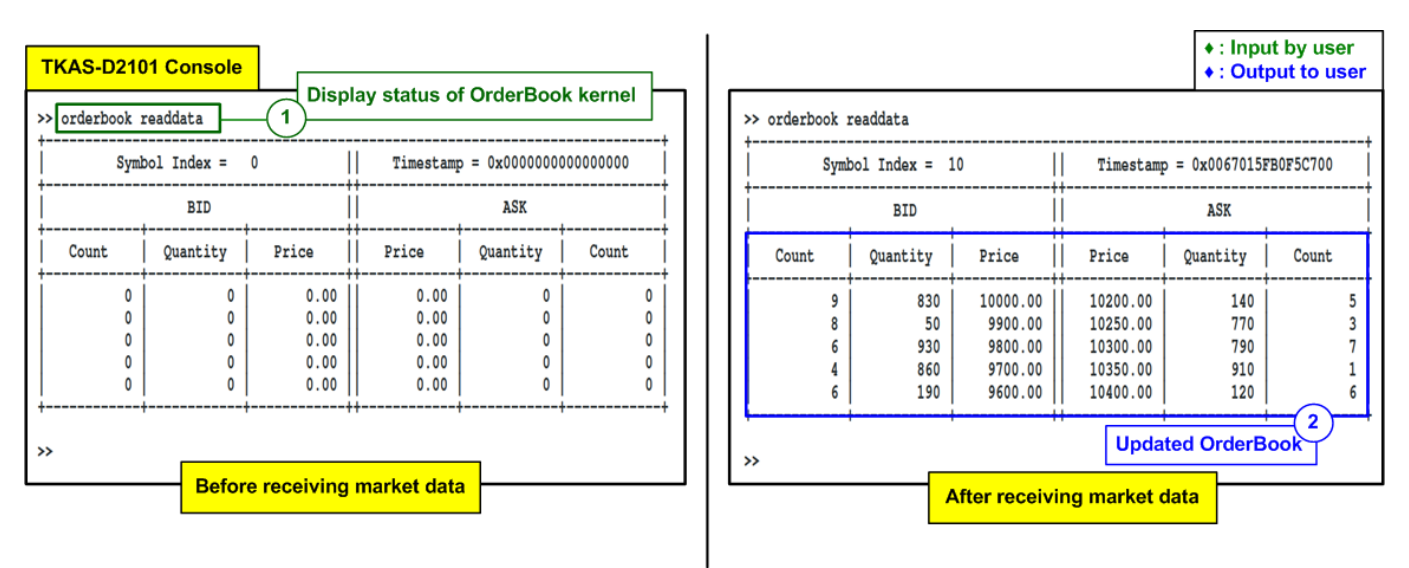

### Figure 4-8 Updated OrderBook after finishing processing

For instance, in Figure 4-8, the left window displays the clean status of the order book before transmitting the sample market data. The right window shows the updated order book after transferring all the sample market data. The bid/ask quantity and bid/ask price are updated by the OrderBook kernel, reflecting the changes in the market data.

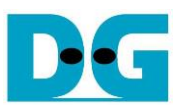

#### 4.3.4 Order Entry Kernel

To check the current status of the Order Entry kernel in the AAT demo system, follow these steps.

- 1) Enter the following command to display the current status of the Order Entry kernel. >> orderentry status
- 2) Before starting the transmission of sample market data, you can check the status of Ethernet channel#1 from the Order Entry kernel status. Two key indicators to check the connection status are as follows.
  - i) Connection Established : true
  - ii) Connection Status : SUCCESS

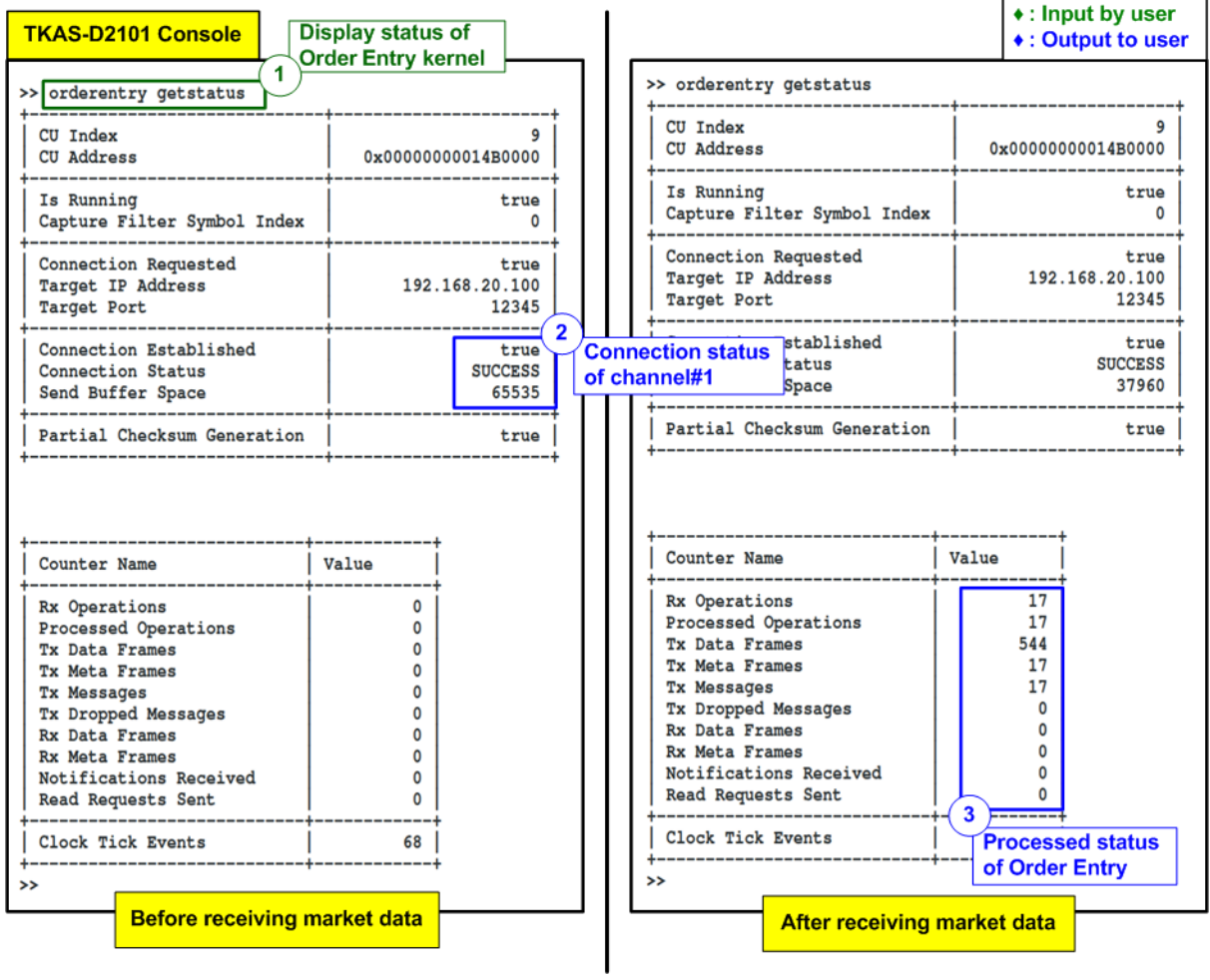

Figure 4-9 Order Entry kernel status

3) After transmitting the market data completely, the packet count of the Order Entry kernel will be updated from 0 to a new value. This value represents the total number of message/frames processed by the Order Entry kernel.

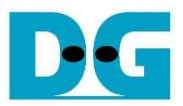

# 5 Revision History

| Revision | Date      | Description                                                 |
|----------|-----------|-------------------------------------------------------------|
| 1.2      | 26-May-23 | Add table of contents and correct the website of an example |
|          |           | cables                                                      |
| 1.1      | 7-Sep-22  | Support AAT2022Q1 released version                          |
| 1.0      | 11-Oct-21 | Initial version release                                     |